# MPRO智能型控制器 用户手册

# 目录

| 概述          |    |
|-------------|----|
| 概述          | 01 |
| 产品型号        | 01 |
| 规格等级        | 01 |
|             |    |
| 基本功能与技术规格说明 |    |
| 功能简述        | 01 |
| 技术规格参数      | 01 |

# 技术特性说明

| 保护特性说明 | 02 |
|--------|----|
| 辅助功能说明 | 05 |

# 人机接口

| 前面板          | 06 |
|--------------|----|
| 菜单结构         | 07 |
| 主题菜单         | 09 |
| 操作M-PRO系列控制器 | 09 |
| 设定过载参数和短路参数  | 10 |
| 设定接地故障保护参数   | 11 |
| 负载监控         | 13 |
| 读取电流表        | 13 |
| 输入设置         | 14 |
| 故障指示         | 14 |
| 系统状态         | 15 |
| 通讯           | 16 |
| 测试模式         | 17 |
|              |    |

| 典型应用接线图 | 18 |
|---------|----|
|---------|----|

# 概 述

M-PRO系列控制器作为空气断路器的中枢部件,用作配电或馈 电保护,使线路和电源设备免受过载、短路、欠压和接地等故障 的危害,同时作为配电自动化系统的终端元件实现"四遥" 功能。控制器电源采用双电源供电的方案,即外接电源(APU)和 断路器内含的速饱和互感器(CT)共同供电,这就保证了电网因过 载,短路等故障导致电网电压跌落时控制器仍能够可靠工作。 产品符合IEC947-2,IEC255,IEC61000,GB14048.1, GB14048.2 标准,全面通过最新EMC严酷等级的电磁兼容试验 考核。

M-PRO系列控制器分如下三种基本型号:

M-PRO 20提供过载、短路和短路瞬时短路延时等基本保护功能; M-PRO 30在M-PRO 20基础上增加接地4路DI和4路DO功能; M-PRO 40在M-PRO 30基础上增加MODBUS-RTU4线总线通讯 功能。

另外,对DI输入提供了两种不同的选择:

M-PRO 30L/40L 为DC24~48V;

M-PRO 30H/40H 为DC110~130V或AC110~250V。

# 基本功能与技术 规格说明

### 功能简述

#### 主要保护功能

过载反时限保护、短路反时限保护、短路定时限保护、接通短路 电流(MCR)保护、高设定值(HSISC)瞬时短路保护等保护功能。

#### 可选的接地保护功能

M-PRO 30、40控制器提供三种接地保护功能:UEF(非限制性接 地保护)、REF(限制性接地保护)、SEF(备用接地保护)。可选择 其中一种或多种组合类型进行保护。

#### 附加功能

按各种使用需求提供多种附加功能可供选择。包括,负载监控、 触头维护报警、历史故障记录、测试模式、区域选择性联锁、自 诊断、相序报警、多总线通信等功能。

### 技术规格参数

#### 测量精度

在0.4In~2In范围内, 电流显示误差为±5%; 2In以上为±10%

#### 适用环境

周围空气温度: -5℃~+55℃(24h 内平均值不超过+35℃) 运输和储存环境温度: -25℃~+85℃ 安装地点最湿月的月平均最大相对湿度不超过90%,同时该月的 月平均最低温度不超过+25℃,允许由于温度变化产生在产品表 面的凝露。 污染等级: 3级 安装类别: Ⅲ 安装海拔高度不超过2000m。

#### 工作电源

工作电源由两种方式提供:一相或多相电源CT供电,或者辅助电 源(APU)供电。采用一种或两种方式同时供电。 电源CT:单相不低于0.4ln,三相不低于0.2ln时控制器能正常工 作。 辅助电源: 额定输入电压:AC/DC 220、AC380V 额定输出电压:DC24V±5% 额定功耗:5W

注:当使用接地保护、通讯、热记忆功能或要求断路器在分闸状态保 持输入输出信号时,必须配备辅助电源。

# 技术特性说明

# 保护特性说明

#### 过载长延时保护特性

用户能够自行整定过载保护的起动电流lset:(或称: lr1) 整定范围:40%~100%ln,步长为1%(ln为断路器额定电流)动作 特性:≤1.05lr1 长时间不动作;

- >1.20lr1 < 2h动作
- 精度: ±10%

动作时间通过保护曲线进行选择,包括BS142和IEC947-4两类曲线。

对中相保护可选择100%或50%的相电流进行保护(适用于3P+N 或4P产品)。

例如:长延时设定值为1600A,而中相保护选择50%相电流即为 800A。

#### BS142曲线

M-PRO系列控制器提供如下BS142保护曲线:

- (1) 标准反时限SI  $t = \frac{K}{N^{0.02} 1}$ (2) 快速反时限VI  $t = \frac{K}{N - 1}$
- (3) 特快反时限(一般用途)EI(G) t =  $\frac{K}{N^2 1}$
- (4) 特快反时限(马达保护) EI (M)  $t = \frac{K}{1.15} \times \log_{e} \left( \frac{N^{2}}{N^{2} 1.15} \right)$ (5) 高压熔丝兼容HV  $t = \frac{K}{N^{4} - 1}$
- N<sup>+</sup> 1
- 注: N=I/Iset, I为实际故障电流, Iset为过载整定电流;

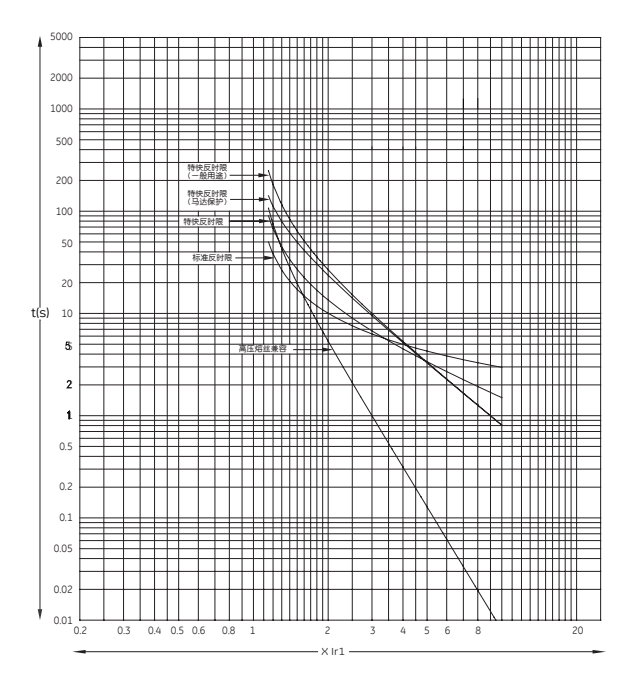

#### 对应不同特性曲线,用户可选择公式中K系数,见下表

| 序号 | 标准反时限  | 快速反时限 | 特快反时限<br>一般用途和马达 | 高压熔丝配合 |
|----|--------|-------|------------------|--------|
| 1  | 0.005  | 1     | 10               | 10     |
| 2  | 0.008  | 1.6   | 16               | 16     |
| 3  | 0.012  | 2.4   | 24               | 24     |
| 4  | 0.02   | 4     | 40               | 40     |
| 5  | 0.03   | 6     | 60               | 60     |
| 6  | 0.04   | 8     | 80               | 80     |
| 7  | 0.05   | 10    | 100              | 100    |
| 8  | 0.0675 | 13.5  | 135              | 135    |
| 9  | 0.09   | 18    | 180              | 180    |
| 10 | 0.14   | 28    | 280              | 280    |
| 11 | 0.2    | 40    | 400              | 400    |
| 12 | 0.3    | 60    | 600              | 600    |
| 13 | 0.4    | 80    | 800              | 800    |
| 14 | 0.5    | 100   | 1000             | 1000   |
| 15 | 0.6    | 120   | 1200             | 1200   |
| 16 | 0.7    | 140   | 1300             | 1300   |

#### 控制器曲线速率设置时以时间进行选择(对应2倍故障电流下),五 种曲线2lset下的时间值整定范围如下:

| <u> </u> |                    |       | 特快反时限   | 高压熔丝  | 高压熔丝  |
|----------|--------------------|-------|---------|-------|-------|
| 序亏       | 予亏   标准反时限   快速反时限 |       | 一般用途和马达 | 配合    | 配合    |
| 1        | 0.358              | 1.00  | 3.33    | 2.94  | 0.66  |
| 2        | 0.573              | 1.60  | 5.33    | 4.72  | 1.07  |
| 3        | 0.86               | 2.40  | 8.00    | 7.06  | 1.60  |
| 4        | 1.43               | 4.00  | 13.30   | 11.78 | 2.67  |
| 5        | 2.15               | 6.00  | 20.00   | 17.68 | 4.00  |
| 6        | 2.87               | 8.00  | 26.70   | 23.58 | 5.33  |
| 7        | 3.58               | 10.00 | 33.30   | 29.46 | 6.67  |
| 8        | 4.84               | 13.50 | 45.00   | 39.78 | 9.00  |
| 9        | 6.45               | 18.00 | 60.00   | 53.04 | 12.00 |
| 10       | 10.00              | 28.00 | 93.30   | 82.52 | 18.70 |
| 11       | 14.30              | 40.00 | 133     | 117   | 26.70 |
| 12       | 21.50              | 60.00 | 200     | 176   | 40.00 |
| 13       | 28.70              | 80.00 | 267     | 235   | 53.30 |
| 14       | 35.80              | 100   | 333     | 294   | 66.70 |
| 15       | 42.90              | 120   | 400     | 353   | 80.00 |
| 16       | 50.2               | 140   | 467     | 383   | 93.30 |

#### IEC 947-4曲线

对该曲线以1.5倍故障电流下对应时间进行选择,1.5lset下的时间值整定范围如下:

| 序号     | 1.5lset动作时间 | 7.2lset动作时间 |
|--------|-------------|-------------|
| 1 960s |             | 40s         |
| 2      | 840s        | 35s         |
| 3      | 720s        | 30s         |
| 4      | 600s        | 25s         |
| 5      | 480s        | 20s         |
| 6      | 360s        | 15s         |
| 7      | 240s        | 10s         |
| 8      | 120s        | 5s          |

#### 冷热影响与热记忆

为防止断路器承受反复或周期性过载,控制器跟踪并记录过载电流的热效应,当周期性过载热效应积累达到预定水平时,断路器动作。当前电流大于1.1lset时热容根据设定曲线增加,小于动作值时热容减少或不变,热容达到115%时断路器跳闸。热容变化方式由所选择的曲线决定。

除特快反时限马达保护外,所有曲线执行相同路径。热容仅在电流测量值大于1.1lset时增加;电流小于lset时,根据用户设定的 热容冷却时间以指数规律衰减。用户可设定热容冷却时间为:瞬时、10分钟、20分钟、30分钟、45分钟、1小时、2小时、3小时。

对于特快反时限马达保护,冷却时间不可设定,电流的冷热影响 时间总相同,不论电流大于或小于lset。

控制器未接入辅助电源时,若在开关动作后立即合闸由先前电流 所产生热容都被忽略。即重合闸使控制器重新上电复位,热容恢 复为零。如下图所示:

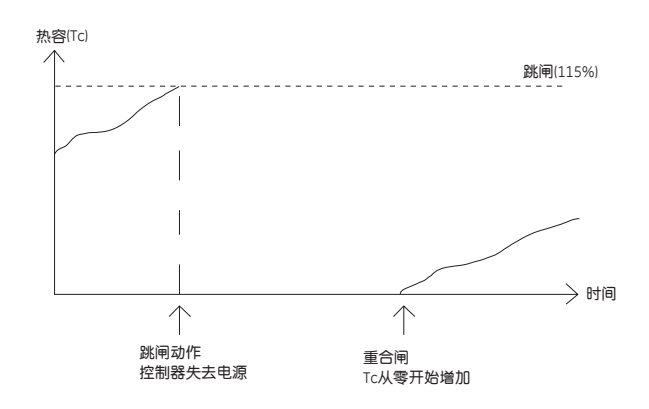

控制器接入辅助电源时,在开关动作后热容继续减少,立即合闸 后先前电流所产生热容被记忆。即动作分闸后热容减少,重合闸 后热容按照此时电流继续变化。如下图所示:

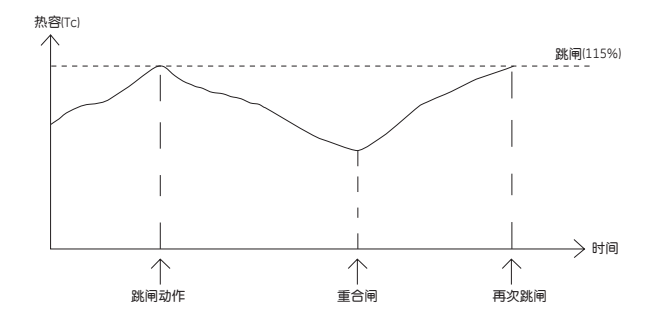

#### 短路短延时保护特性

短路短延时保护有两种方式,一种为反时限保护,当故障电流超 过反时限设置定值时,控制器按与过载一样的曲线进行延时保 护。另一种为定时限保护,当故障电流超过定时限设置定值时, 控制器按定时限时间延时保护。注意,由冷态进入保护时,反时 限短延时延时动作的时间不小于定时限的设置时间;由热态进入 保护时,则不受定时限延时时间设置值限制。

#### 短路反时限保护

用户能够自行整定短路反时限保护的起动电流:

整定范围: 1.5、2、3、4、6、8、10或12×lset (lset为过载保护 整定电流) 动作特性: ≤0.9倍 不动作 >1.1倍 延时动作

精度: ±10% (固有40ms)

#### 短路定时限保护

用户能够自行整定短路定时限保护的起动电流和延时时间:
短路定时限电流: 1.5、2、3、4、6、8、10或12×lset (lset为过载保护整定电流)
短路定时限时间:瞬时或0.1~1.0S,步长为0.1S
动作特性: ≤0.9倍不动作
>1.1倍延时动作
精度: ±10% (固有40ms)

#### 瞬时保护特性

控制器提供两种瞬时保护功能: MCR和HSISC功能。故障电流信 号直接通过比较电路发出动作指令, MCR保护只在分闸及断路器 合闸瞬间(约100ms内)起作用, 而HSISC保护在运行中一直起作 用, 其精度为设定值的0~-20%。

#### MCR保护

MCR保护是防止在断路器闭合前电网已处故障状态,在合闸瞬间 产生大于MCR设定值的电流,控制器以瞬时方式使断路器分断。 MCR默认动作值为50kA,若需要可由工厂内部进行调整。可调 整范围为30~80kA,步长为5kA,但最小不小于额定电流的13 倍。

#### HSISC保护

HSISC保护是防止断路器长时间通过大于一定值(一般为断路器的极限分断电流)的大电流的保护。HSISC保护默认动作值为: |框65kA; ||框80kA。若需要可由工厂内部进行调整。分断能力65kA规格的断路器HSISC启动值为最小52kA,分断能力80kA 规格的断路器HSISC启动值设置为最小64kA。

#### 接地故障保护特性

REF动作执行无延时,UEF、SEF具有反时限特性,特性公式t= Tg×K×If/I,故障延时动作时间不小于定时限的设置时间。 公式中Tg为接地定时限设定时间,K为反时限剪切系数,一般为 1.5~6,当K被设置为"OFF"时表示该接地保护为定时限。

#### UEF (非限制接地故障保护)

非限制性接地故障保护为下级设备和电缆提供保护,故障发生时 的电流流向如下图所示:

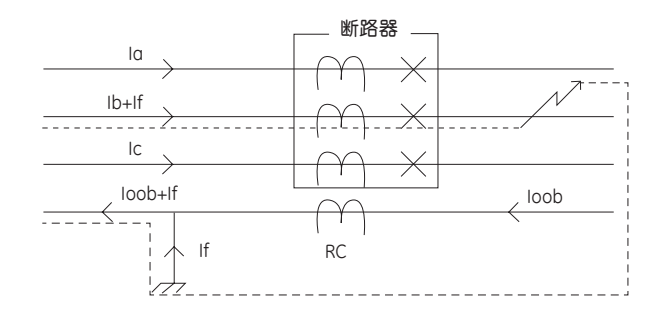

── -电流测量互感器

#### 注:

la----A相电流

lb----B相电流

lc----C相电流

loob----不平衡电流

lf----接地故障电流

非限定性接地故障发生时下式成立:

la+ (lb+lf) +lc≠loob。

UEF的N相电流测量互感器(RC)安装在N相接地点的下端。断路器下 端任何位置发生接地故障,则故障电流不通过N相RC返回,产生一 个不平衡状态,控制器按设定时间开始动作。

用户能够自行整定UEF动作电流、动作时间和剪切系数:

UEF动作电流: 关闭或10%~100ln,步长为1%ln (ln为断路器额定 电流)

| UEF动作时间: | 瞬时或0.1~1.0S, | 步长为0.1S |
|----------|--------------|---------|
| UEF剪切系数: | 关闭或1.5~6.0,  | 步长为0.5  |

| 动作特性: | ≤0.8倍   | 不动作 |
|-------|---------|-----|
|       | · 4 0/± |     |

>1.0倍 延时动作 精度: ±10% (固有40ms)

#### REF(限制接地故障保护)

限制性接地故障保护为断路器上级的主要设备和电缆提供保护。 B相上发生接地故障时的电流流向如下图所示:

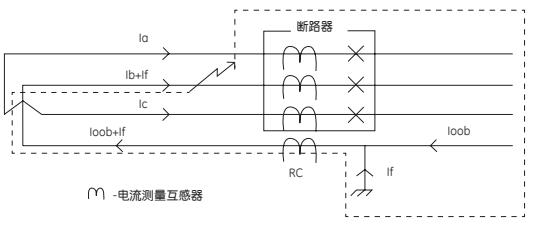

限定性接地故障发生时下式成立:

 $la+lb+lc \neq (loob+lf)$ .

REF的N相电流测量互感器(RC)安装在N相接地点的上端。此时 M-PRO测量流过主相的电流、N相接地点上端的电流。产生一 个不平衡使得低压断路器跳闸,并且发出高压断路器联锁跳闸信 号。

M-PRO 30、40控制器提供限制接地报警功能,若该功能设置为 打开,REF动作和发出高压断路器联锁跳闸信号,并同时有故障跳 闸DO输出信号;若设置为关闭时,无故障跳闸DO输出信号。 用户能够自行整定REF动作电流:

REF动作电流:关闭或10%~100ln,步长为1%ln(ln为断路器额 定电流)

限制接地报警: 打开或关闭

动作特性: ≤0.8倍 不动作 >1.0倍 延时动作

#### SEF (备用接地故障保护)

备用接地故障保护为上下级电缆和设备的接地故障提供后 备选择。若REF、UEF都未动作时,其提供动作保障。 SEF动作时间等级要比非限定性接地故障长,它通过一个 CT直接测量系统的接地点。如下图所示:

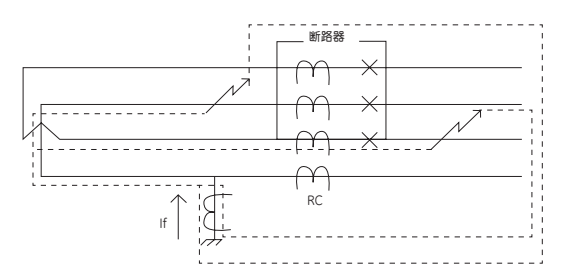

备用接地故障发生时有: If≠0。

备用测量设备将检测所有不论断路器上端(限制区域)或者下端(非 限制区域)的接地故障,备用接地故障保护使断路器脱扣,并发出 高压断路器联锁跳闸信号。

M-PRO 30、40控制器提供备用接地连锁跳闸功能,若该功能 设置为打开,SEF动作后有接地故障跳闸DO输出;设置为关闭 时,该DO无动作。

用户能够自行整定SEF动作电流、动作时间和剪切系数:

SEF动作电流: 关闭或10%~100ln,步长为1%ln(ln为断路器额定电流)

SEF动作时间: 瞬时或0.1~1.0S,步长为0.1S
SEF剪切系数: 关闭或1.5~6.0,步长为0.5
SEF连锁跳闸: 打开/关闭
动作特性: ≤0.8倍 不动作
>1.0倍 延时动作
精度: ±10% (固有40ms)

#### 负载监控保护特性

负载监控可用于过载预报警,亦可用于控制支路负荷的卸载和恢 复。

#### 过载预报警

负载监控用作过载预报警方式,系统热容超过60%时,负载监控 DO动作,待热容小于60%后负载监控DO返回。

#### 负荷卸载

载监控用作过负荷方式时,需整定开始卸载和停止卸载电流: 开始卸载电流:25%~100%lset,步长为5%lset 停止卸载电流:20%lset~开始卸载电流,步长为5%lset 当运行电流超过开始卸载电流整定值1.2倍后,负载监控DO延时 动作分断支路负荷,若分断后运行电流恢复正常,当电流值低于 停止卸载整定值,且持续60S后,负载监控DO返回,可接通己分 断的负荷,恢复系统供电。

注:开始卸载电流必须总大于停止卸载电流。若新整定开始卸载电流 小于或等于停止卸载电流,停止卸载电流将连锁动作到开始卸载 电流值的下一个级差。

### 辅助功能说明

#### 测量和显示功能

控制器能进行A、B、C、N四相电流的测量,计算四相电流的相 对过载整定电流的百分数值,并能测量相应的接地保护的UEF、 REF和SEF故障电流。也可显示指定的各种测量和整定参数。故 障发生后,锁存故障信息,显示故障电流、故障类别及相关参 数。

#### 故障记录功能

控制器可记录发生的故障的现场记录,记录故障电流、故障发生 后到当前为止的运行时间和故障类型等参数。故障记录断电不丢 失,可以记录最近16次的故障记录。

#### 自检功能

控制器在PAMM故障、设置参数丢失或有错误时均能显示出错信 息,同时可发出报警信号。

#### 保护参数记忆模块

控制器支持外接记忆模块,用于存放各种保护参数,外接的存储模 块PAMM采用电可擦写的存储器,因此用户在更换控制器或断路 器本体时就不需要重新输入定值。

#### 通讯接口功能

M-PRO 40型控制器有串行通信接口,通过通信口按规定的协议 要求可实现遥测、遥控、遥调、遥讯等"四遥"数据传输功能。 内部集成的通讯协议有: Modbus-RTV、支持四线形式。

#### 触头维护报警

控制器根据触头机械寿命、分合闸电流等参数计算并显示触头 磨损情况,即触头寿命。控制器出厂时触头寿命为0,表示没有 磨损。当显示值到100%时,发出报警信号,提醒用户及时采取 维护措施。触头更换后,可通过按键操作将触头寿命恢复为初始 值,但总寿命仍然作为断路器总消耗触头寿命保留。

#### DI输入功能

M-PRO 30、40型控制器提供4个可编程光隔开关量输入,并有 两种不同版本供选择。M-PRO 30L/40L为DC24 ~ 48V低电压版 本DI输入, M-PRO 30H/40H 为DC110 ~ 130V或AC110 ~ 250V 高电压版本DI 输入。4个DI输入可整定为如下功能:

| 初始状态 | 常开 | 常闭 | 常开 | 常闭 | 常开   | 常闭   | 常开 | 常闭 |
|------|----|----|----|----|------|------|----|----|
| 功能类型 | 跳闸 | 跳闸 | 警告 | 警告 | 区域连锁 | 区域连锁 | 通用 | 通用 |

#### DO输出功能

M-PRO 30、40型控制器提供4组独立的信号触点输出。所提供 触点输出功能为: 自检故障、维护指示、负载监控、故障跳闸、 接地故障(跳闸)、区域联锁、过载预报警、过载故障(跳闸)、短路 故障(跳闸)、MCR跳闸、中相故障(跳闸)、UEF故障(跳闸)、REF 故障(跳闸)、SEF故障(跳闸)、分闸、合闸、通用DO等功能,并 且各种功能均可进行常开、常闭设置。若需要可由工厂内部进行 整定。

M-PRO 30出厂默认设置为: DO1 维护指示(常闭) DO2 负载监控(常开) DO3 故障跳闸(常开) DO4 接地故障(常开) M-RPO 40出厂默认设置为: DO1 合闸 (常开) DO2 负载监控(常开) DO3 分闸 (常开) DO4 接地故障(常开)

#### 相序报警

控制器提供顺时针、逆时针两种相序设定模式。当实际接入相序 与所设定相序模式不同时,出现相序报警信息。

#### 区域选择性联锁 (ZSI)

区域选择性联锁ZSI 主要是针对多个控制器构成上下级关系时, 解决各级控制器如何动作的问题,即解决了各级控制器按故障的 来源是瞬时还是延时动作问题,提供短路保护的安全选择性,有 效的保护了系统。检测到故障的控制器送一个信号给上级断路器 并检查下级断路器到达的联锁信号。如果有下级断路器送来的信 号,此断路器将在脱扣延时期间保持合闸。如果下级没有送过来 信号,断路器将瞬时断开,而不管脱扣器保护是否有延时。 参数设置:

区域连锁功能使能;

上级断路器至少有一路DI设为区域连锁检测; 下级断路器至少有一路DO设为区域连锁信号输出。

#### 测试模式

在控制器测试端口插入检测单元,LCD界面主菜单增加"测试模 式"选项。界面具体内容参照相关界面操作说明部分。此时,可 对控制器的所有保护进行全面测试,并能按照需要对断路器进行 跳闸或不跳闸试验。还具有"强制脱扣"功能,用来检查控制器 触发真正跳闸的能力是否完好。

# 人机接口

### 前面板

液晶显示器(LCD) 四线LCD屏可利用按钮来选 择显示出菜单、曲线设置和 回路状态数据。

"正常"**LED** 只要M-PRO 20、30、40通电 而且工作状态正常,绿色LED 始终发亮。

"故障/报警"LED 在出现故障或回路失常时, 红色LED会持续闪烁。

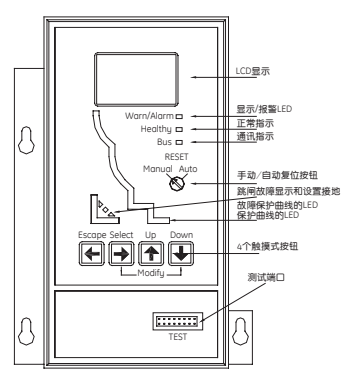

模拟LED 有七只红色LED被设定为过

载、短路保护模拟,还有两只用作接地故障模拟。当从菜单中调 出设置时,相应模拟状态的LED会发亮,直到菜单改变。

故障会引起与故障种类(过载、短路、接地故障)相对应的模拟曲 线部分中的LED闪烁,同时还有"故障/报警"LED也闪烁,直至 故障消除。

#### 手动/自动复位

用螺丝刀将它设定在"手动"或"自动"上。所选位置由复位按 钮上的箭头来指示。发生故障M-RPO 20、30、40会使断路器跳 闸。如果选择"手动",按钮会从其正常位置弹出。(在断路器重 新合闸之前,必须消除故障,并将按钮按至复位断路器方可重新 合闸)。如果选择"自动",复位按钮会保持在其平齐位置上,消 除故障以后,M-PRO 20,30,40会自行复位以使断路器重新闭 合。

#### 测试端口

前面板底部有一个16针测试端口可插入一只插入式便携电源箱或 检测单元。

#### 四个触摸式按钮

"退出", "选择", "向上", "向下"键可用来调出菜单和 回路数据, 以便在LCD上显示并可以调整保护器设置和曲线特 性。

#### 有三种菜单等级:

- 1 = 主题 = 主菜单
- 2 = 组 = 与所选"主题"相关的子菜单
- 3 = 项目 = 与所选"组"相关的子菜单
- 按钮的操作:

向上——在当前所用等级向上移动菜单内容,或向上改变选定参数;

向下——在当前所用等级向下移动菜单内容,或向下改变选定参数;

退出——退出当前所用等级进入上一级菜单,或取消当前参数的 选定;

选择——进入当前所用等级指向的下一级菜单,或进行当前参数 的选定;

修改——按下并保持住"选择"键,同时按"向下"键进行组 合,用来存储所选择的设置。

# 菜单结构

有七个"主题"菜单条目(等级I)可供用户选择,还有相应的 "组"和"项目"子菜单(等级2和3)。工厂根据订货要求将用户 所选功能的主菜单和子菜单放入M-PRO 20、30、40。

注: 实际菜单根据用户选择功能不同而相应变化。

#### 菜单结构如下:

| 1级菜单       | 2级菜单                | 3级菜单                                  | 4级菜单                 |
|------------|---------------------|---------------------------------------|----------------------|
|            |                     | O/L Crnt Iset                         | e.g: 100%In=4000A    |
|            |                     | 过载电流 Iset                             | 例如:100%In=4000A      |
|            |                     | Curve Type                            | e.g: El(Gen.Purpose) |
|            |                     | 保护曲线类型                                | 例如:El(Gen.Purpose)   |
|            |                     | O/L Cureve                            | e.g: CO2,5.33s@2lset |
|            |                     | 过载曲线                                  | 例如: CO2,5.33s@2lset  |
|            |                     | Coolina Time                          | e.g: Instant         |
|            |                     | 冷却时间                                  | 例如:瞬时                |
|            |                     | Inverse S/C Crnt                      | e.g: 12×lset48000A   |
|            | Cure Settings       | 短路反时限电流                               | 例如: 12×Iset48000A    |
|            | 曲线设置                | S/C Curve                             | e.g: C02, 46ms@6lset |
|            |                     | 短路曲线                                  | 例如:C02, 46ms@6lset   |
|            |                     | Fixed S/C Crnt                        | e.g: 12×Iset48000A   |
|            |                     | 短路定时限电流                               | 例如:12×Iset48000A     |
|            |                     | Fixed S/C Time                        | e.g: 0.1s            |
|            |                     | 短路定时限时间                               | 例如: 0.1s             |
|            |                     | Neutral Rating                        | e.g: Half Rated      |
|            |                     | 中相额定值                                 | 例如:半定值               |
|            |                     | Phase Rotation                        | e.g: RYB Clockwise   |
|            |                     | 相位旋转                                  | 例如: 红黄蓝 顺时针          |
| Destantion | Earth<br>Protection | REF Current                           | e.g: 20%In=800A      |
| Protection |                     | 限制接地电流                                | 例如: 20%In=800A       |
| 1木护特1生     |                     | REF Alarm                             | e.g: ON              |
|            |                     | 限制接地报警                                | 例如: ON               |
|            |                     | SEF Current                           | e.g: 30%In=1200A     |
|            |                     | 备用接地电流                                | 1例知: 30%In=1200A     |
|            |                     | SEF Trip Time                         |                      |
|            |                     | 备用接地脱扣时间<br>0555 Onempine             | 191941: U.8S         |
|            |                     | SEF Cropping<br>名田培地前切                | e.g: 3.0             |
|            | 接地保护                | 备用按地剪切                                | 191941: 3.0          |
|            |                     | SEF Intertrip                         | e.g: ON<br>例如,ON     |
|            |                     | THTTTTTTTTTTTTTTTTTTTTTTTTTTTTTTTTTTT | 191941: UN           |
|            |                     | UEF Current<br>北限判控操由法                | e.g: 40%III-1600A    |
|            |                     | +FIK前按地电加                             | e q. 0.5s            |
|            |                     | 非限控地股扣时间                              | e.g: 0.33<br>例如,0.5s |
|            |                     |                                       | e q. 60              |
|            |                     | 非限接地 <u></u> 前切                       | 例如:60                |
|            |                     | Load Monitoring                       | e g: Load Shedding   |
|            |                     | 6载监控                                  | 例如: 负荷卸载             |
|            | Load                | Start Shedding                        | e.g: 95%lset 1520A   |
|            | Monitoring          | 开始卸载                                  | 例如: 95%lset 1520A    |
|            | 负载监控                | Stop Sheddina                         | e.g: 80%lset 1280A   |
|            |                     | 停止卸载                                  | 例如:80%Iset 1280A     |

| 1级菜单                  | 2级菜单              | 3级菜单                         | 4级菜单                                       |
|-----------------------|-------------------|------------------------------|--------------------------------------------|
|                       | Red: 0 A          | e.g: 8000 A                  |                                            |
|                       | A相: 0A            | 例如: 8000 A                   |                                            |
|                       | Ylw: 0 A          | e.g: 8000 A                  |                                            |
|                       | B相: 0A            | 例如: 8000 A                   |                                            |
|                       | Blue: 0 A         | e.g: 8000 A                  |                                            |
|                       | C相: 0A            | 例如: 8000 A                   |                                            |
|                       | Neut: 0 A         | e.g: 1000 A                  |                                            |
|                       | N相: 0A            | 例如: 1000 A                   |                                            |
|                       | Red: 0 %lset      | e.g: 200 %lset               |                                            |
|                       | A相: 0%lset        | 例如: 200 %Iset                |                                            |
|                       | Ylw: 0 %lset      | e.g: 200 %lset               |                                            |
|                       | B相: 0%lset        | 例如: 200 %lset                |                                            |
|                       | Blue: 0 %lset     | e.g: 200 %lset               |                                            |
| A                     | C相: U%Iset        | 19月9日: 200 %ISEt             |                                            |
| Ammeters<br>由法主       | Neul: 0 %iset     | e.g: 25 %iset                |                                            |
| 电流衣                   | Highest Phase     | 19/19/1: 25 %ISEL            |                                            |
|                       | 品子相由法             | 但.g: 0000A                   |                                            |
|                       | 取入伯电加<br>Peak PMS |                              |                                            |
|                       | Phase             | e.g: 68.2kA                  | MODIFY to Reset 修改                         |
|                       | 历史峰值由流            | 例如:68.2kA                    | 键 复位                                       |
|                       | Thermal           |                              |                                            |
|                       | Register          | e.g: 25%                     |                                            |
|                       | 热寄存器              | 例如: 25%                      |                                            |
|                       | REF Current       | e.g: 8000A 200%In            |                                            |
|                       | 限制接地电流            | 例如:8000A 200%In              |                                            |
|                       | UEF Current       | e.g: 4000A 100%In            |                                            |
|                       | 非限制接地电流           | 例如:4000A 100%In              |                                            |
|                       | SEF Current       | e.g: 2000A 50%In             |                                            |
|                       | 备用接地电流            | 例如: 2000A 50%In              |                                            |
|                       | Input 1           | e.g: N/O Irip                |                                            |
|                       | 制入 1              | 1例如:常开 跳闸                    |                                            |
| Input Cottingo        | te > 2            | e.g: N/C warn                |                                            |
| http://www.anglings   | · 퀘八 Z            | 19月9年: 吊内 雪古<br>e.g. N/O 7SI |                                            |
| 制八仗重                  | mput 3<br>输入 3    | 例如: 堂开 区域连锁                  |                                            |
|                       | Input 4           | e.g: N/C Passive             |                                            |
|                       | 输入 4              | 例如:常闭 通用                     |                                            |
|                       | Existing Faults   | e.g: Input 1 Warn            | MODIFY to Reset                            |
|                       | 当前故障              | 例如: 输入1 报警                   | 修改键 复位                                     |
|                       |                   | e.g: 01 0 dy 9 hr 17 m       |                                            |
| Faults                |                   | Overload -Red                |                                            |
| 故障指示                  | History of Trips  | 5166A                        |                                            |
|                       | 故障记录              | 例如: 01 0 日 9时 17             |                                            |
|                       |                   | 分 A相电流过载                     |                                            |
| <u> </u>              |                   | Breaker Position             | e a. Opened                                |
|                       |                   | 断路哭位罢                        | e.g: Opened<br>例如,账开                       |
|                       |                   | Contact Life(%)              | e n · 88                                   |
|                       | Breaker Status    | w点寿命(%)                      | 例如: 88                                     |
|                       | 断路器状态             | Total Life(%)                | e.g: 208                                   |
| System Status<br>系统状态 |                   | 总寿命(%)                       | 例如: 208                                    |
|                       |                   | No.of Operations             | MODIFY to Reset                            |
|                       |                   | 操作次数                         | 修改键复位                                      |
|                       | M-PRO Status      | Powered Up Time              | e.g: 1205                                  |
|                       | M-PRO 状态          | 通电时间                         | 例如: 1205                                   |
|                       |                   | Software Status              | e.g: 2004,0322H                            |
|                       | Software Status   | 软件状态                         | 19月7日: 2004,0322日                          |
|                       | 私性状心              |                              | e.g: WJUU DSUU8 F1                         |
|                       | PAMM Statue       | EFROW 你况<br>PAMM Identify    | אניקן: איזטט DSUUS F1<br>א מיז 86/C/21512H |
|                       | PAMM 状态           | PAMM 标识                      | 例如: 86/C/21512H                            |
|                       | 1 2110            | 1                            |                                            |

# 菜单结构

| 1级菜单                 | 2级菜单                | 3级菜单                      | 4级菜单                      |
|----------------------|---------------------|---------------------------|---------------------------|
|                      |                     | Baud Rate                 | e.g: 9600                 |
|                      |                     | 波特率                       | 例如: 9600                  |
|                      |                     | Link Scan Range           | e.d:                      |
|                      |                     |                           | 例如:                       |
|                      | Link Status         | Link Scan Time            | e a. 0. Seconds           |
|                      | tink Status<br>结体中太 | 站按扫描时间                    | e.g. 0 Seconds<br>個加. 0 秒 |
|                      | 延按1八心               |                           | 1713XH: U 172             |
|                      |                     |                           | e.g: U                    |
| Communications<br>通讯 |                     | 链接超时次级                    | 19JUH: U                  |
|                      |                     | CRC ERRORS                | e.g: 0                    |
|                      |                     | CRC 错误                    | 1例如: 0                    |
|                      |                     | Link Address              | e.g: 3                    |
|                      |                     | 链接地址                      | 例如: 3                     |
|                      | Link Setup          | Baud Rate Setup           | e.g: 9600                 |
|                      | 链接设置                | 波特率设置                     | 例如: 9600                  |
|                      |                     | Link Fail Action          | e.g: warn                 |
|                      |                     | 链接失败操作                    | 例如:报警                     |
| Test Mode            | Fault Crnt Type     | e.g: Over Current         |                           |
| (available when      | 故障电流类型              | 例如:过电流                    |                           |
| (available when      | Over Crnt Level     | e.g: 5×lset20000A         |                           |
| inserted)            | 过电流等级               | 例如:5×Iset20000A           |                           |
| inserted)            | Earth Crnt Level    | e.g: 10%In=400A           |                           |
| / 川以代式               | 接地电流等级              | 例如: 10%In=400A            |                           |
| (任测试量加入              | Activate Test       | e.g: Start Test           |                           |
| 后方可使用)               | 测试控制                | 例如:开始测试                   |                           |
|                      |                     | IA = 0A                   |                           |
|                      |                     | A: 8178 a: 817            |                           |
|                      |                     | IB = 0A                   |                           |
|                      |                     | B: 8178 b: 817            |                           |
|                      |                     | IC = 0A                   |                           |
|                      |                     | C: 8178 c: 817            |                           |
|                      |                     | IN = 0A                   |                           |
|                      |                     | N 8178 n 817              |                           |
|                      | 系数校准                |                           |                           |
|                      | 7. 9. 12/E          | E. 3405 e. 408            |                           |
|                      |                     | IG = 0A                   |                           |
|                      |                     | G. 2200 g. 254            |                           |
|                      |                     | $U_{10} = 0V_{11} = 1147$ |                           |
|                      |                     | Ua- UV: 1147              |                           |
|                      |                     | 00- 00: 1147              |                           |
|                      |                     |                           |                           |
| 内部菜单                 |                     | MCR,HSISC= 48925          |                           |
|                      |                     | IVI: 605 H: 0             |                           |
|                      |                     | DO1                       | 例如: DO1=常开                |
|                      |                     | 功能                        | 功能=个平衡跳闸                  |
|                      |                     | DO2                       | 例如:DO2=常开                 |
|                      | DO设置                | 功能                        | 功能=过载故障                   |
|                      | DOKE                | DO3                       | 例如:DO3=常开                 |
|                      |                     | 功能                        | 功能=MCR 跳闸                 |
|                      |                     | DO4                       | 例如:DO4=常开                 |
|                      |                     | 功能                        | 功能=限制接地                   |
|                      |                     | 电压功能                      | 例如:无                      |
|                      |                     | PAMM选择                    | 例如:外部                     |
|                      | TL 4K TT - M        | 通讯协议                      | 例如: Modbus                |
|                      | 山                   | Device Net                | 例如:禁止                     |
|                      |                     | -                         | -                         |
|                      |                     | -                         | -                         |
|                      | -                   |                           |                           |

| 1级菜单          | 2级菜单        | 3级菜单             | 4级菜单                |
|---------------|-------------|------------------|---------------------|
|               |             | Model Type       | e.g: M-PRO 40       |
|               |             | 控制器类型            |                     |
|               |             | Rating In        | e.g: 4000A          |
|               |             | 额定电流             | 例如: 4000A           |
|               |             | No.of Fingers    | e.g: 3 Fingers      |
|               |             | 断路器极数            | 例如:3极               |
|               |             | Frame Size       | ed: 2               |
|               |             | 框架尺寸             | (1)切・2              |
|               |             | HSISC Rating     | e α. 80kΔ           |
|               |             | HSISC 麵完值        | (別力), 80kΔ          |
|               |             | MCR Rating       | 0 g . 50kA          |
|               | System Shoe | MCR 额完值          |                     |
|               | System Spec |                  | DIA 2 Dolo 2 Write  |
|               | 示沉沉俗        | System Type      |                     |
|               |             | 杀统失空<br>0        | 19月9日: 5 14 5 55    |
|               |             | System Frequency | e.g: SUHZ           |
|               |             | <u>杀玧频率</u>      | 19月9日:50HZ          |
|               |             | Rogowski         | e.g: UEF Neutral    |
|               |             | RC 输入            | 例如: 非限制中相           |
|               |             | CT Input         | e.g: Earth Leg      |
|               |             | CI 输入            | 例如: 接地端             |
|               |             | HSISC Settings   | e.g: 80kA           |
|               |             | HSISC 设定值        | 1例如: 80kA           |
|               |             | MCR Settings     | e.g: 50kA           |
|               |             | MCR设定值           | 1例双H: 50KA          |
| Factory Menus |             | Reset History    | e.g: Hold           |
| 上/ 来甲         |             | 夏位记录             | 例如: 保持              |
|               |             | HSISC Protection | e.g: Comsumer Set 例 |
|               |             | HSISC保护          | 叫:用尸设直              |
|               |             | MCR Protection   | e.g: Comsumer Set 例 |
|               |             | MCR1保护           | 叫:用尸设直              |
|               |             | Neutral Protec.  | e.g: ON             |
|               |             | 中相保护             | 19) 叫: 打开           |
|               |             | Earth Protection | e.g: UEF,REF,SEF    |
|               |             | 接地保护             | 例如: UEF,REF,SEF     |
|               |             | REF Trip Time    | e.g: 50ms           |
|               |             | 限制接地动作时间         | 1例如: 50ms           |
|               | System      | Load Monitoring  | e.g: ON             |
|               | Options     | 负载监控             | 例如:打廾               |
|               | 系统选项        | Contact Life     | e.g: ON             |
|               |             | 触点寿命             | 例如:打廾               |
|               |             | No.of Operations | e.g: ON             |
|               |             | 操作次数             | 例如:打开               |
|               |             | History of Trips | e.g: ON             |
|               |             | <b></b>          | 1例如: 打井             |
|               |             | Ammeters         | e.g: ON             |
|               |             | 电流表              | 1例如: 打井             |
|               |             | -                | -                   |
|               |             | ZSI              | e.g: ON             |
|               |             | 区域连锁             | 1例如: 打井             |
|               |             | Langue Select    | e.g: English        |
|               |             | 语言选择             | 例如:English          |

# 主题菜单

#### M-PRO 20主菜单

| 菜单/等级                                    | 触键             | 操作        | 例                                            |                                                           |
|------------------------------------------|----------------|-----------|----------------------------------------------|-----------------------------------------------------------|
| 主题/1                                     | Up<br>向上<br>向下 | 选择新<br>主题 | LCD显示(中文)<br>M-PRO 20<br>保护特性<br>电流表<br>故障指示 | LCD显示(英文)<br>M-PRO 20<br>Protection<br>Ammeters<br>Faults |
| 只有通过测试口与测试盒建立<br>正常的连接时,才会出现"测<br>试模式"莱单 |                |           | M-PRO 20<br>系统状态<br>测试模式                     | M-PRO 20<br>System Status<br>Test Mode                    |

### 操作 M-PRO 系列控制器 (以 M-PRO 40为例)

当M-PRO系列产品初次通电时:

绿色"正常"指示灯会亮,表明:电源正常;设备工作正常。此灯会 一直亮,除非产品出故障。

初次通电时如果外部有故障,则进入"当前故障"显示故障类型;否则进入"电流表"的历次菜单显示当前测量值。(LCD显示详见下面 "读取电流表"一节)

若要退出"电流表"模式,操作如下:

#### M-PRO 30主菜单

| 菜单/等级                                    | 触键             | 操作                               | 例                                                |                                                      |
|------------------------------------------|----------------|----------------------------------|--------------------------------------------------|------------------------------------------------------|
|                                          |                |                                  | LCD显示(中文)                                        | LCD显示(英文)                                            |
| 主题/1                                     | Up<br>向上<br>向下 | 选择新<br>主题                        | M-PRO 30<br>保护特性<br>电流表<br>输入设置                  | M-PRO 30<br>Protection<br>Ammeters<br>Input Settings |
| 只有通过测试口与测试盒建立<br>正常的连接时,才会出现"测<br>试模式"菜单 |                | M-PRO 30<br>故障指示<br>系统状态<br>测试模式 | M-PRO 30<br>Faults<br>System Status<br>Test Mode |                                                      |

| 菜单/等级                            | 触键                     | 操作                            | 例                                            |                                                                    |
|----------------------------------|------------------------|-------------------------------|----------------------------------------------|--------------------------------------------------------------------|
| 项目/3                             | Escape<br>退出           | 退出电流表<br>选项并进入<br>"主题"主<br>菜单 | LCD显示(中文)<br>M-PRO 40<br>保护特性<br>电流表<br>输入设置 | LCD显示(英文)<br>M-PRO 40<br>ProtectionZ<br>Ammeters<br>Input Settings |
| 主题/1 U<br>向.                     | p<br>上<br>向下           | 1 选择新<br>主题                   | 当前故障<br>MCR 脱扣                               | Existing Faults<br>MCR Trip                                        |
| 若历史故障未<br>示:<br>若要退出"故<br>进入"组"菜 | 复位或此时<br>障"模式<br>单,等级2 | 有故障 发生,则                      | WJ列产品将处于"古                                   | 纹障"模式,LCD会显                                                        |
| <sub>细/2</sub> 间                 | scape                  |                               |                                              |                                                                    |

故障指示

当前故障

跳闸记录

M-PRO 40

故障指示

系统状态通讯

Faults

Existing Faults

History of Trips

M-PRO 40

System Status

Communications

Faults

进入"主 题"菜 单,等级1

Escape 选择新

退出

主题

#### M-PRO 40主菜单

| 1717 | 菜单/等级            | 触键                     | 操作         | 例                                            |                                                                   | £⊞/Z | 退出           |
|------|------------------|------------------------|------------|----------------------------------------------|-------------------------------------------------------------------|------|--------------|
| 3    | 主题/1             | Up<br>向上<br>向下         | 选择新<br>主题  | LCD显示(中文)<br>M-PRO 40<br>保护特性<br>电流表<br>输入设置 | LCD显示(英文)<br>M-PRO 40<br>Protection<br>Ammeters<br>Input Settings |      | Escape<br>退出 |
|      |                  |                        |            | M-PRO 40<br>故障指示<br>系统状态<br>通讯               | M-PRO 40<br>Faults<br>System Status<br>Communications             | 主题/1 | Up<br>向上     |
|      | 只有通<br>正常的<br>单。 | 道过测试口与测试盘<br>〕连接时,才会出现 | 盒建立<br>观该菜 | M-PRO 40<br>测试模式                             | M-PRO 40<br>Test Mode                                             |      |              |

### 设定过载参数和短路参数

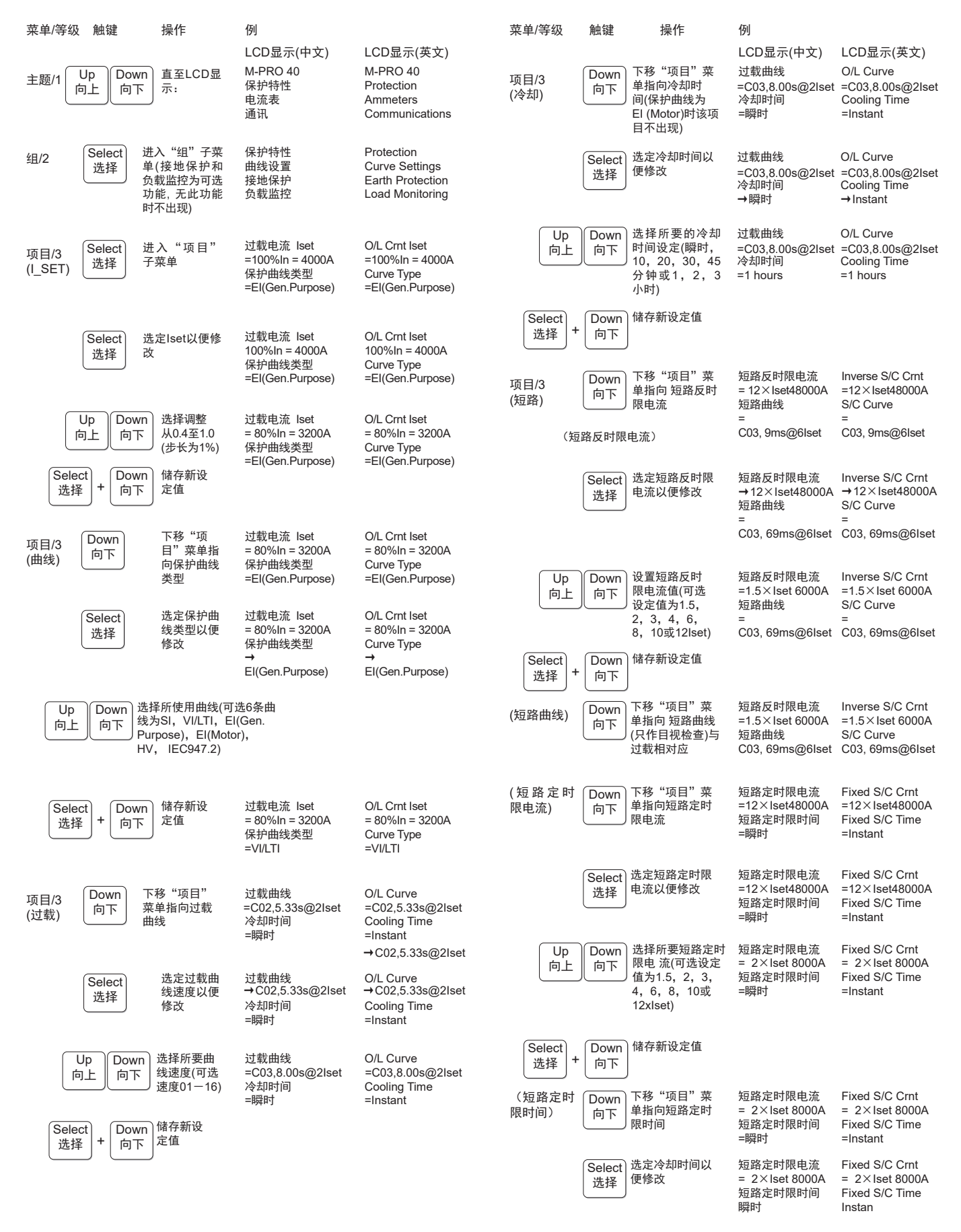

# 设定接地故障保护参数

| 菜单/等级          | 触键           | 操作                                                | 例                                             |                                                                     |
|----------------|--------------|---------------------------------------------------|-----------------------------------------------|---------------------------------------------------------------------|
|                |              |                                                   | LCD显示(中文)                                     | LCD显示(英文)                                                           |
| Up<br>向上       | Down<br>向下   | 选择所要短路定<br>时限电 流(可选<br>0.1至1.0秒或 瞬<br>时,步长0.1秒)   | 短路定时限电流<br>= 2×lset 8000A<br>短路定时限时间<br>=0.1s | Fixed S/C Crnt<br>= 2×Iset 8000A<br>Fixed S/C Time<br>=0.1s         |
| Select<br>选择 + | Down<br>向下   | 储存新设定值                                            |                                               |                                                                     |
| (中相)           | Down<br>向下   | 下移"项目"菜<br>单指向中相额定<br>值(该项目为可<br>选功能)             | 中相额定值<br>=半定值<br>相位旋转<br>=红黄蓝 顺时针             | Neutral Rating<br>=Half Rated<br>Phase Rotation<br>=RYB Clockwise   |
|                | Select<br>选择 | 选定中相额定值<br>以便修改                                   | 中相额定值<br>半定值<br>相位旋转<br>=红黄蓝 顺时针              | Neutral Rating<br>Half Rated<br>Phase Rotation<br>=RYB Clockwise    |
| Up<br>向上       | Down<br>向下   | 选择设定值(可选<br>择半定值或满定<br>值)                         | 中相额定值<br>=满定值<br>相位旋转<br>=红黄蓝 顺时针             | Neutral Rating<br>=Fully Rated<br>Phase Rotation<br>=RYB Clockwise  |
| Select<br>选择 + | Down<br>向下   | 储存新设定值                                            |                                               |                                                                     |
| (相位)           | Down<br>向下   | 下移"项目"菜<br>单指向相位旋转<br>(该项目为可选功<br>能)              | 中相额定值<br>=满定值<br>相位旋转<br>=红黄蓝 顺时针             | Neutral Rating<br>=Fully Rated<br>Phase Rotation<br>=RYB Clockwise  |
|                | Select<br>选择 | 选定相位旋转以<br>便修改                                    | 中相额定值<br>=满定值<br>相位旋转<br>红黄蓝 顺时针              | Neutral Rating<br>=Fully Rated<br>Phase Rotation<br>RYB Clockwise   |
| Up<br>向上       | Down<br>向下   | 选择设定值(可选<br>择红黄蓝顺时针<br>或红黄蓝逆时针)                   | 中相额定值<br>=满定值<br>相位旋转<br>=红黄蓝 逆时针             | Neutral Rating<br>=Fully Rated<br>Phase Rotation<br>=RYB Anti-Clock |
| Select<br>选择 + | Down<br>向下   | 储存新设定值                                            |                                               |                                                                     |
|                | Escape<br>退出 | 返回至"组"菜<br>单,可选择另外<br>组别或继退出至<br>"主题"菜单选<br>择另一主题 | 保护特性<br>曲线设置<br>接地保护<br>负载监控                  | Protection<br>Curve Settings<br>Earth Protection<br>Load Monitoring |

| 菜单/等级 | 触键             | 操作                    | 例                                            |                                                                     |
|-------|----------------|-----------------------|----------------------------------------------|---------------------------------------------------------------------|
| 主题/1  | Up<br>向上<br>向下 | n) 直至LCD显<br>示:       | LCD显示(中文)<br>M-PRO 40<br>保护特性<br>电流表<br>输入设置 | LCD显示(英文)<br>M-PRO 40<br>Protection<br>Ammeters<br>Input Settings   |
| 组/2   | Select<br>选择   | 进入"组"子<br>菜单          | 保护特性<br>曲线设置<br>接地保护<br>负载监控                 | Protection<br>Curve Settings<br>Earth Protection<br>Load Monitoring |
|       | Down<br>向下     | 下移"组"菜<br>单指向接地保<br>护 | 保护特性<br>曲线设置<br>接地保护<br>负载监控                 | Protection<br>Curve Settings<br>Earth Protection<br>Load Monitoring |

#### 注,该"项目"子菜单内容随控制器接地故障保护类型的 不同而变化。

| 项目/3<br>选择               | 进入"项目"<br>子菜单                            | 限制接地电流<br>= 10%In = 400A<br>限制接地报警<br>=ON  | REF Current<br>= 10%In = 400A<br>REF Alarm<br>=ON       |
|--------------------------|------------------------------------------|--------------------------------------------|---------------------------------------------------------|
| (REF电流) Select<br>选择     | 选定限制接地<br>电流以便修改                         | 限制接地电流<br>10%In = 400A<br>限制接地报警<br>=ON    | REF Current<br>10%In = 400A<br>REF Alarm<br>=ON         |
| Up<br>向上<br>Down<br>向下   | 选择设定值10%<br>至100%或OFF<br>(步长为10%)        | 限制接地电流<br>= 20%In = 800A<br>限制接地报警<br>=ON  | REF Current<br>= 20%In = 800A<br>REF Alarm<br>=ON       |
| Select<br>选择 + Dow<br>向下 | n 储存新设定值                                 |                                            |                                                         |
| (REF报警) Down<br>向下       | ) 下移"项目"菜<br>单指向限制接地<br>报警               | 限制接地电流<br>= 20%In = 800A<br>限制接地报警<br>=ON  | REF Current<br>= 20%In = 800A<br>REF Alarm<br>=ON       |
| Select<br>选择             | 选定限制接地报<br>警以便修改                         | 限制接地电流<br>= 20%In = 800A<br>限制接地报警<br>→OFF | REF Current<br>= 20%In = 800A<br>REF Alarm<br>→OFF      |
| Up<br>向上<br>Down<br>向下   | 可选择设定值<br>ON,OFF                         | 限制接地电流<br>= 20%In = 800A<br>限制接地报警<br>=OFF | REF Current<br>= 20%In = 800A<br>REF Alarm<br>=OFF      |
| Select<br>选择 + Dow<br>向下 | n 储存新设定值                                 |                                            |                                                         |
| (SEF电流) Down<br>向下       | ) 下移"项目"菜<br>单指向 备用接地<br><sup>」</sup> 电流 | 备用接地电流<br>=OFF<br>备用接地脱扣时<br>间<br>=0.1s    | SEF Current<br>=OFF<br>SEF Trip Time<br>=0.1s           |
| Select<br>选择             | ) 选定备用接地电<br>流以便修改                       | 备用接地电流<br>OFF<br>备用接地脱扣时<br>间<br>=0.1s     | SEF Current<br>OFF<br>SEF Trip Time<br>=0.1s            |
| Up<br>向上<br>Down<br>向下   | 选择设定值10%<br>至100%或OFF<br>(步长为10%)        | 备用接地电流<br>= 30%ln =1200A<br>备用接地脱扣时<br>间   | SEF Current<br>= 30%In =1200A<br>SEF Trip Time<br>=0.1s |
| Select<br>选择 + Dow       | n 储存新设定值                                 | =0.15                                      |                                                         |

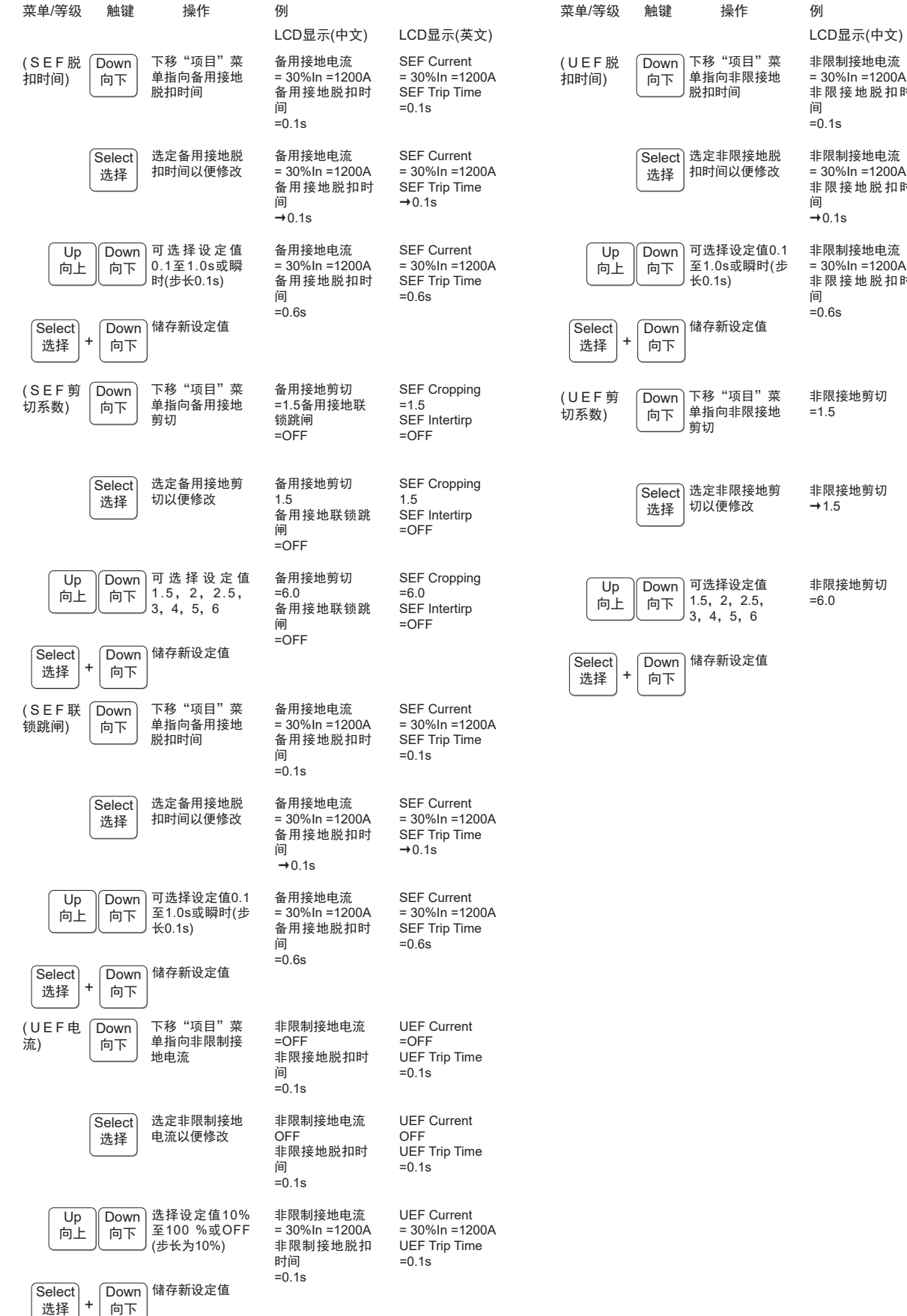

| In =1200A<br>き地脱扣时         | = 30%In =1200A<br>UEF Trip Time<br>=0.1s                |
|----------------------------|---------------------------------------------------------|
| 接地电流<br>ln =1200A<br>€地脱扣时 | UEF Current<br>= 30%In =1200A<br>UEF Trip Time<br>→0.1s |
| 接地电流<br>ln =1200A<br>ξ地脱扣时 | UEF Current<br>= 30%In =1200A<br>UEF Trip Time<br>=0.6s |
| 地剪切                        | UEF Cropping<br>=1.5                                    |
| 地剪切                        | UEF Cropping<br>→1.5                                    |

LCD显示(英文)

**UEF** Current

| Down<br>向下 | 可选择设定值<br>1.5, 2, 2.5,<br>3, 4, 5, 6 | 非限接地剪切<br>=6.0 | UEF Cropping<br>=6.0 |
|------------|--------------------------------------|----------------|----------------------|

# 负载监控

#### 注,只有具备负载监控功能时才有该项显示。

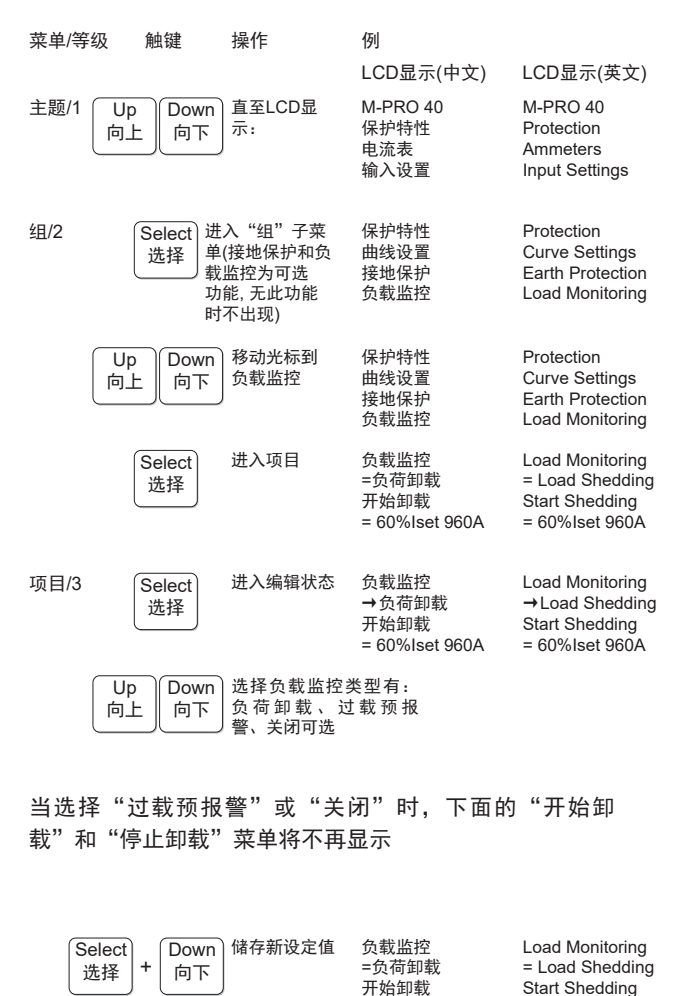

# 读取电流表

| 菜单/等级        | 触键                              | 操作                                                                        | 例                                                            |                                                                    |
|--------------|---------------------------------|---------------------------------------------------------------------------|--------------------------------------------------------------|--------------------------------------------------------------------|
|              |                                 |                                                                           | LCD显示(中文)                                                    | LCD显示(英文)                                                          |
| 主题/1         | Up<br>同上<br>同下                  | LCD显示                                                                     | M-PRO 40<br>保护特性<br>电流表<br>输入设置                              | M-PRO 40<br>Protection<br>Ammeters<br>Input Settings               |
|              | Select<br>选择                    | 进入"项目"<br>菜单(无"组"<br>菜单)                                                  | A相: 4000 A<br>B相: 4000 A<br>C相: 4000 A<br>N相: 0 A            | Red : 4000 A<br>Ylw : 4000 A<br>Blue: 4000 A<br>Naut: 0 A          |
| 中相保护         | 打开时才显                           | 显示"N相电流                                                                   | "                                                            |                                                                    |
| 项目/3         | Up<br>向上                        | 滚动读取                                                                      | A相: 100%lset<br>B相: 100%lset<br>C相: 100%lset<br>N相: 100%lSET | Red : 100%lset<br>Ylw : 100%lset<br>Blue: 100%lset<br>Naut: 0%lset |
| Up<br>向上     | Down<br>向下<br>指<br>況<br>況       | 最大相电流为当<br>前最大相的电流<br>直;历史峰值电<br>充为自工作开始<br>出现过的峰值电<br>充                  | 最大相电流<br>= 4200 A B相<br>历史峰值电流<br>= 51 kA C 相                | Highest Phase<br>= 4200 A Ylw<br>Peak RMS Phase<br>= 51 kA Blue    |
| 项目/4         | Select 道<br>选择 于                | 进入"复位"<br>子菜单                                                             | 历史峰值电流<br>修改键复位                                              | Peak RMS Phase<br>MODIFY to Reset                                  |
| Select<br>选择 | + Down<br>向下                    |                                                                           | 最大相电流<br>= 4200 A B相<br>历史峰值电流<br>= 0 kA C 相                 | Highest Phase<br>= 4200 A Ylw<br>Peak RMS Phase<br>= 0 kA Blue     |
| 项目/3 U<br>向  | p<br>上<br> <br>向下<br> <br>指<br> | 滚动读取<br>当前热容<br>6地保护使能限<br>刺接地时显示                                         | 热寄存器<br>= 10%<br>限制接地电流<br>= 400 A 10%In                     | Thermal Register<br>= 10%<br>REF Current<br>= 400 A 10%In          |
|              | 担<br>阴<br>扫<br>月                | <sup>接地保护使能非</sup><br><sup>很</sup> 制接地时显示<br><sup>接地保护使能备</sup><br>月接地时显示 | 非限制接地电流<br>= 200 A 5%In<br>备用接地电流<br>= 200 A 5%In            | UEF Current<br>= 200 A 5%In<br>SEF Current<br>= 200 A 5%In         |

M-PRO现可选择另一主题

开始卸载有: 25% lset-100% lset可选,步长5% lset 停止卸载有: 20% lset-95% lset可选,步长5% lset

移动光标到

下一个参数

, , , 用同样的 方法修改

Up

向上

Down

向下

= 60%lset 960A

= 50%lset 800A

停止卸载

= 60%lset 960A

Stop Shedding

= 50%lset 800A

注,开始卸载电流值必须大于停止卸载电流值。

# 输入设置

若有偏离正常状态的任何变动,可设定四个数字输入中的每一 个来发出"警告"或实际启动"跳闸";另外还可作为"区域 连锁"输入或"通用"输入。它们也可设定为可从常"开"或常 "闭"位置上来进行操作。具体操作如下:

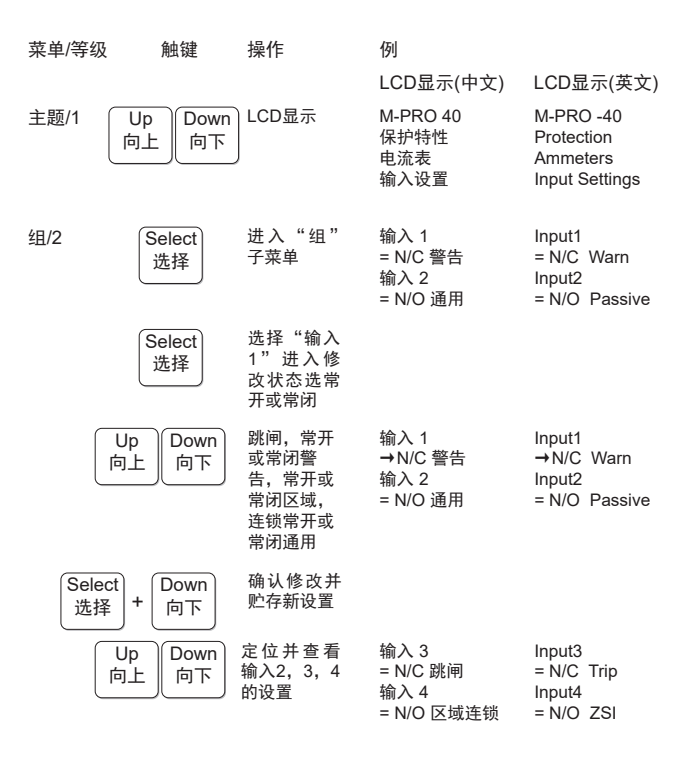

#### 采用输入1同样的设置方法实现对输入2,3和4的设置可通 过"退出"键退出修改状态同时当前修改无效

| 主题/1 | Escape<br>退出 | 退出到"主<br>题"主菜单 | M-PRO 40<br>保护特性<br>电流表<br>输入设置 | M-PRO 40<br>Protection<br>Ammeters<br>Input Settings |
|------|--------------|----------------|---------------------------------|------------------------------------------------------|
|------|--------------|----------------|---------------------------------|------------------------------------------------------|

M-PRO现可选取另一个主题

# 故障指示

#### 当前故障

一旦检测到故障, 'M-PRO'会自动进入处于等级3的故障模式。此时可从LCD显示屏上看到引起断路器跳闸的故障类型。警告/报警LED会发亮,另一个处于前面板模拟曲线上的红色LED也会闪亮,指示受影响的区域;其信息也同样会在LCD上显示,但要通过按键查询。

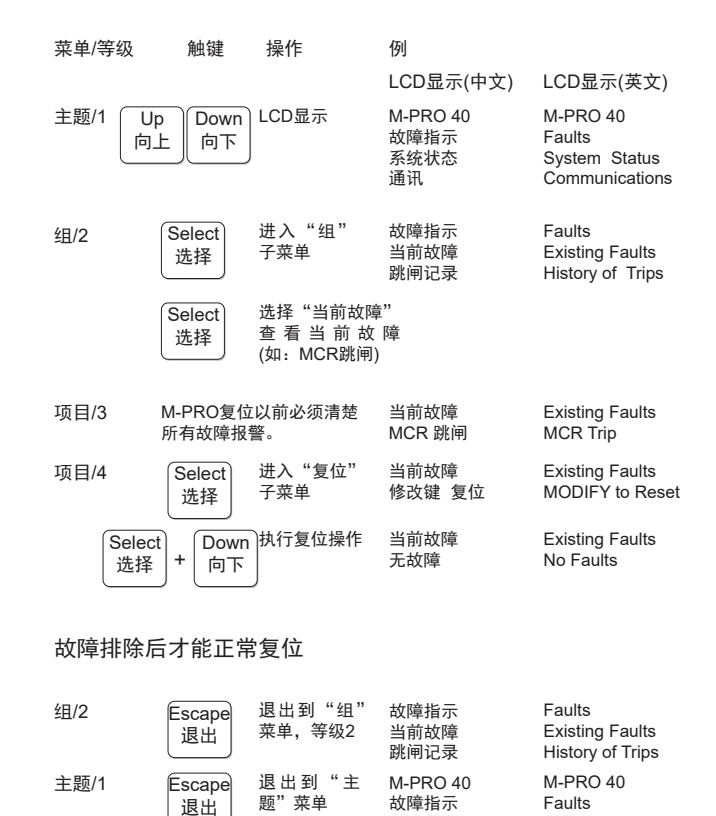

系统状态

诵讯

System Status

Communications

M-PRO现可选择另一主题

#### 跳闸记录 (需使用故障记录功能)

M-PRO会贮存多达16次故障跳闸的细节。若要读取以前故障的 细节, 其具体操作如下:

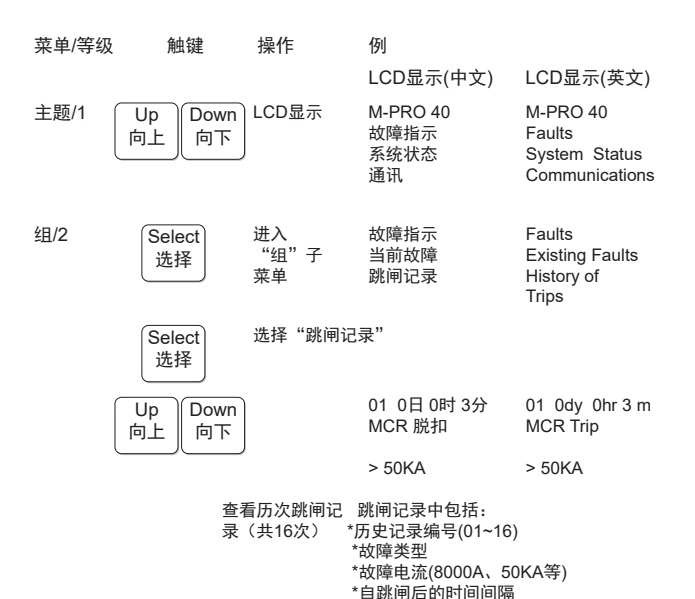

说明:自跳闸后的时间间隔不包括M-PRO未接电期间的时间。只 有利用辅助电源对M-PRO连续供电才能记录全部时间间 隔。记录编号越大则故障发生的越早

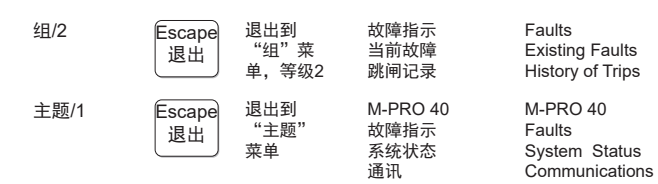

M-PRO现可选择另一主题

# 系统状态

在该菜单中可以查看到的信息量:断路器状态,M-PRO状态,软件状态,PAMM状态。 具体操作方法如下:

#### 断路器状态

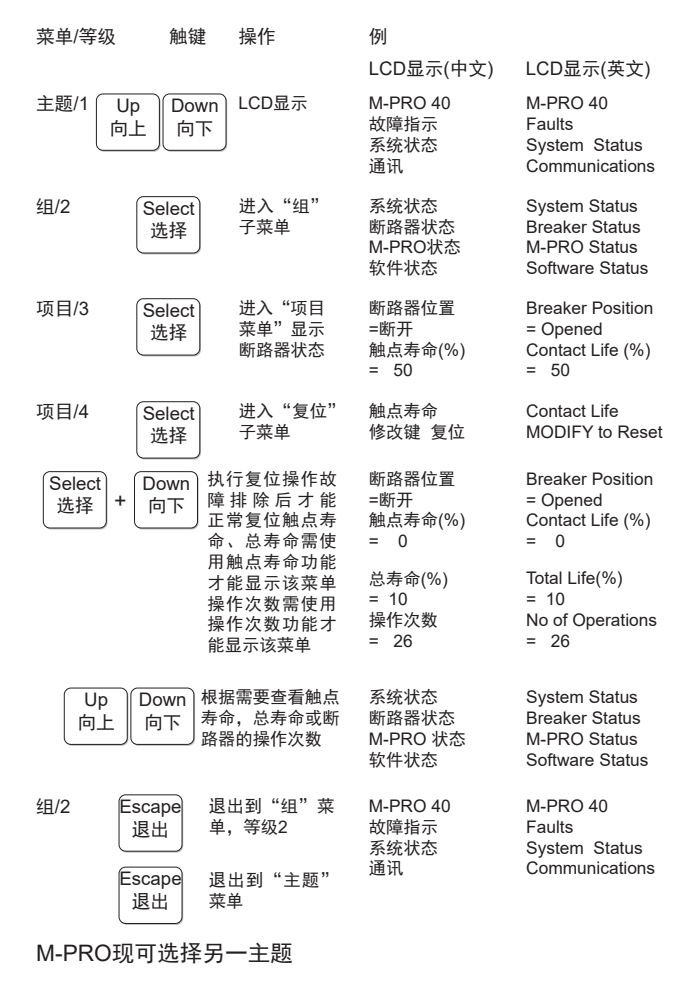

#### M-PRO状态

| 菜单/等纲 | 及 触键           | 操作                | 例                                 |                                                                    |
|-------|----------------|-------------------|-----------------------------------|--------------------------------------------------------------------|
|       |                |                   | LCD显示(中文)                         | LCD显示(英文)                                                          |
| 主题/1  | Up<br>向上<br>向下 | LCD显示             | M-PRO 40<br>故障指示<br>系统状态<br>通讯    | M-PRO 40<br>Faults<br>System Status<br>Communications              |
| 组/2   | Select<br>选择   | 进入"组"<br>子菜单      | 系统状态<br>断路器状态<br>M-PRO 状态<br>软件状态 | System Status<br>Breaker Status<br>M-PRO Status<br>Software Status |
| 项目/3  | Select<br>选择   | 进入"项目"<br>菜单      | 通电时间<br>= 15分                     | Powered Up Time<br>= 15minutes                                     |
| 组/2   | Escape<br>退出   | 退出到"组"<br>菜单, 等级2 | 系统状态<br>断路器状态<br>M-PRO 状态<br>软件状态 | System Status<br>Breaker Status<br>M-PRO Status<br>Software Status |
| 主题/1  | Select<br>选择   | 退出到"主<br>题"菜单     | M-PRO 40<br>故障指示<br>系统状态<br>通讯    | M-PRO 40<br>Faults<br>System Status<br>Communications              |

M-PRO现可选择另一主题

# 通 讯

在该菜单中可以查看到的信息量:链接状态,链接设置。 具体操作方法如下:

#### 链接状态

| 菜单/等级    | 触键             | 操作                                | 例                                |                                                       |
|----------|----------------|-----------------------------------|----------------------------------|-------------------------------------------------------|
|          |                |                                   | LCD显示(中文)                        | LCD显示(英文)                                             |
| 主题/1 [   | Up<br>句上<br>向下 | n<br>LCD显示                        | M-PRO 40<br>故障指示<br>系统状态<br>通讯   | M-PRO 40<br>Faults<br>System Status<br>Communications |
| 组/2      | Select<br>选择   | 进入"组"<br>查看串行连接<br>的当前状态          | 通讯<br>链接状态<br>链接设置               | Comminications<br>Link Status<br>Link Setup           |
| 项目/3     | Select<br>选择   | 进入"项目"菜<br>单查看波特率、<br>车接扫描范围      | 波特率<br>= 9600<br>链接扫描范围<br>=     | Baud Rate<br>= 9600<br>Link Scan Range<br>=           |
| ا<br>أتا | Jp<br>可上<br>向下 | 查看更多信<br>息:链接扫描<br>时间、链接超<br>时次数、 | 链接扫描时间<br>= 0 秒<br>链接超时次数<br>= 0 | Link Scan Time<br>= 0 Seconds<br>Link Timeouts<br>= 0 |
|          |                | CRC错误                             | CRC错误<br>= 0                     | CRC ERRORS<br>= 0                                     |
| 组/2      | Escape<br>退出   | 退出到"组"<br>菜单,等级2                  | 通讯<br>链接状态<br>链接设置               | Comminications<br>Link Status<br>Link Setup           |
| 主题/1     | Escape<br>退出   | 退出到"主<br>题"菜单                     | M-PRO 40<br>故障指示<br>系统状态<br>通讯   | M-PRO 40<br>Faults<br>System Status<br>Communications |

M-PRO现可选择另一主题

### 软件状态

| 菜单/等级       | 触键           | 操作                   | 例                                                   |                                                                        |
|-------------|--------------|----------------------|-----------------------------------------------------|------------------------------------------------------------------------|
|             |              |                      | LCD显示(中文)                                           | LCD显示(英文)                                                              |
| 主题/1 U<br>向 | p<br>上<br>向下 | LCD显示                | M-PRO 40<br>故障指示<br>系统状态<br>通讯                      | M-PRO 40<br>Faults<br>System Status<br>Communications                  |
| 组/2         | Select<br>选择 | 进入"组"<br>子菜单         | 系统状态<br>断路器状态<br>M-PRO 状态<br>软件状态                   | System Status<br>Breaker Status<br>M-PRO Status<br>Software Status     |
| 项目/3        | Select<br>选择 | 进入"项<br>目"菜单         | 软件状态<br>= 2004,0322H<br>Eprom 标识<br>= WJ00 DS008 F1 | Software status<br>= 2004, 0322H<br>Eprom Indentity<br>= WJ00 DS008 F1 |
| 组/2         | Escape<br>退出 | 退出到<br>"组"菜<br>单,等级2 | 系统状态<br>断路器状态<br>M-PRO 状态<br>软件状态                   | System Status<br>Breaker Status<br>M-PRO Status<br>Software Status     |
| 主题/1        | Escape<br>退出 | 退出到"主<br>题"菜单        | M-PRO 40<br>故障指示<br>系统状态<br>通讯                      | M-PRO 40<br>Faults<br>System Status<br>Communications                  |

M-PRO现可选择另一主题

### PAMM 状态

| 菜单/等级         | 触键                             | 操作                   | 例                                 |                                                                    |
|---------------|--------------------------------|----------------------|-----------------------------------|--------------------------------------------------------------------|
|               |                                |                      | LCD显示(中文)                         | LCD显示(英文)                                                          |
| 主题/1 Ur<br>向_ | Down<br>上 向下                   | LCD显示                | M-PRO 40<br>故障指示<br>系统状态<br>通讯    | M-PRO 40<br>Faults<br>System Status<br>Communications              |
| 组/2<br>し<br>向 | Select<br>选择<br>p Down<br>上 向下 | 进入"组"<br>子菜单         | 系统状态<br>PAMM状态                    | System Status<br>PAMM Status                                       |
| 项目/3          | Select<br>选择                   | 进入"项<br>目"菜单         | PAMM标识<br>= 86/0/21512H           | PAMM Indentity<br>= 86/0/21512H                                    |
| 组/2           | Escape<br>退出                   | 退出到<br>"组"莱<br>单,等级2 | 系统状态<br>断路器状态<br>M-PRO 状态<br>软件状态 | System Status<br>Breaker Status<br>M-PRO Status<br>Software Status |
| 主题/1          | Escape<br>退出                   | 退出到"主<br>题"菜单        | 系统状态<br>PAMM状态                    | System Status<br>PAMM Status                                       |

M-PRO现可选择另一主题

#### 连接设置

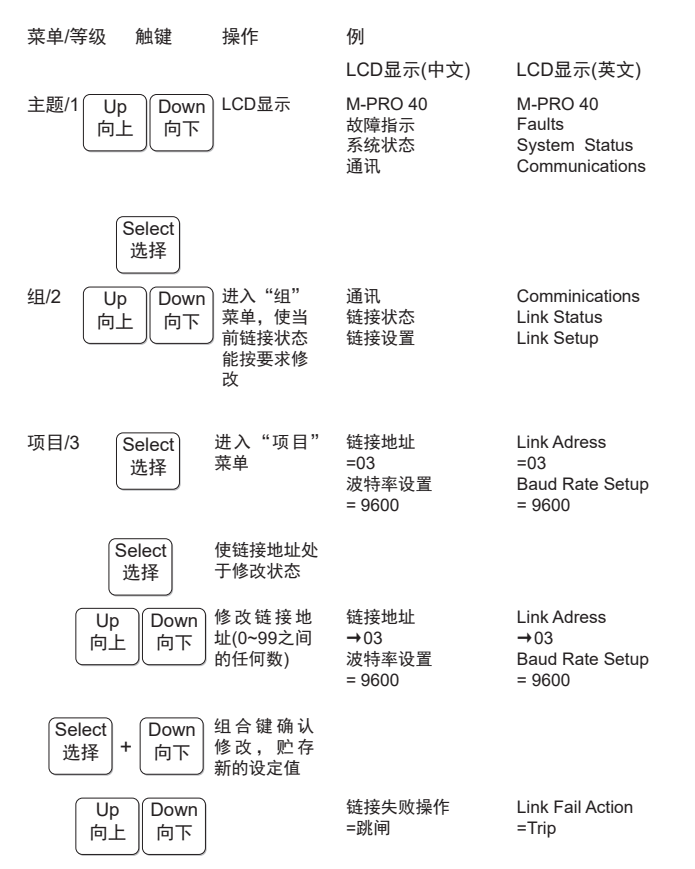

| 定位并查看波特率  | 可供选择的通讯波特率有:    |  |  |
|-----------|-----------------|--|--|
| 设置、链接失败操作 | Auto、9600、19200 |  |  |
|           | 可供选择的链接失败操作有:   |  |  |
|           | 跳闸、报警、忽略        |  |  |

#### 采用同修改链接地址同样的方法实现对通讯波特率、链接失败操 作的设置

- 说明:链接失败操作中的
  - "Ignore"("忽略")── "M-PRO"不进行动作 "Warn"("警告")── 红色"故障/报警"LED灯闪亮 "Trip"("跳闸")── "M-PRO"使断路器跳闸

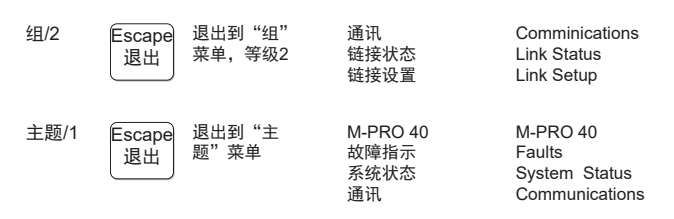

M-PRO现可选择另一主题

# 测试模式

它可使所有的M-PRO能与检测单元(可选辅件)相配,用于检查在 模拟测试条件下的断路器操作。用M-PRO主题(等级1)主菜单

| 菜单/等级 触键                         | 操作                                         | 例                                        |                                                                        |
|----------------------------------|--------------------------------------------|------------------------------------------|------------------------------------------------------------------------|
|                                  |                                            | LCD显示(中文)                                | LCD显示(英文)                                                              |
| 主题/1 Up Dov<br>向上 向 <sup>-</sup> | vn)选择新主题<br>下                              | M-PRO 40<br>测试模式                         | M-PRO 40<br>Test Mode                                                  |
| 过电流测试                            |                                            |                                          |                                                                        |
| 组/2 Select<br>选择                 | 进入"组"<br>子菜单                               | 故障电流类型<br>=过电流<br>过电流等级<br>=5×ISET 3200A | Fault Crnt Type<br>=Over Current<br>Over Crnt. Level<br>=5×ISET 3200A  |
| Select<br>选择                     | 进入编辑状态                                     |                                          |                                                                        |
| Up<br>向上<br>Down<br>向下           | 选择故障电流<br>类型:过电<br>流、限制接地<br>电流、备用<br>接地电流 | 故障电流类型<br>→过电流<br>过电流等级<br>=5×ISET 3200A | Fault Crnt Type<br>→ Over Current<br>Over Crnt. Level<br>=5×ISET 3200A |
| Select<br>选择 + Down<br>向下        | 确认修改并贮存                                    | 故障电流类型<br>=过电流<br>过电流等级<br>=5×ISET 3200A | Fault Crnt Type<br>=Over Current<br>Over Crnt. Level<br>=5×ISET 3200A  |
| Up<br>向上<br>Down<br>向下           | 将光标移到下<br>一个参数处用<br>同样的方法修<br>改            | 停止测试<br>=停止测试                            | Activate Test<br>=Stop Test                                            |

过电流等级有: 1.5, 2, 3, 4, 6, 8, 10, 12×I SET可选停止 测试(测试控制)有:开始测试、停止测试可选

#### 模拟接地故障测试

| 菜单/等级          | 触键           | 操作                                                    | 例                                             |                                                               |
|----------------|--------------|-------------------------------------------------------|-----------------------------------------------|---------------------------------------------------------------|
|                |              |                                                       | LCD显示(中文)                                     | LCD显示(英文)                                                     |
| 组/2            | Select<br>选择 | 进入"组"<br>子菜单                                          | 故障电流类型<br>=限制接地电流<br>接地电流等级<br>= 10%ln = 400A | Fault Crnt Type<br>=REF<br>Earth Crnt Level<br>= 10%In = 400A |
|                | Select<br>选择 | 进入编辑状态                                                |                                               |                                                               |
| Up<br>向上       | Down<br>向下   | 选择故障电流<br>类型:过电<br>流、限制接地<br>电流、非限接<br>地电流、备用<br>接地电流 | 故障电流类型<br>→限制接地电流<br>接地电流等级<br>= 10%In = 400A | Fault Crnt Type<br>→REF<br>Earth Crnt Level<br>= 10%In = 400A |
| Select<br>选择 + | Down<br>向下   | 确认修改并贮存                                               | 故障电流类型<br>=限制接地电流<br>接地电流等级<br>= 10%ln= 400A  | Fault Crnt Type<br>=REF<br>Earth Crnt Level<br>= 10%In = 400A |
| Up<br>向上       | Down<br>向下   | 将光标移到下<br>一个参数处用<br>同样的方法修<br>改                       | 停止测试<br>=停止测试                                 | Activate Test<br>=Stop Test                                   |

接地电流等级有:10%-200%可选,步长10%停止测试(测试控制)有:开始测试、停止测试可选

# 典型应用接线图

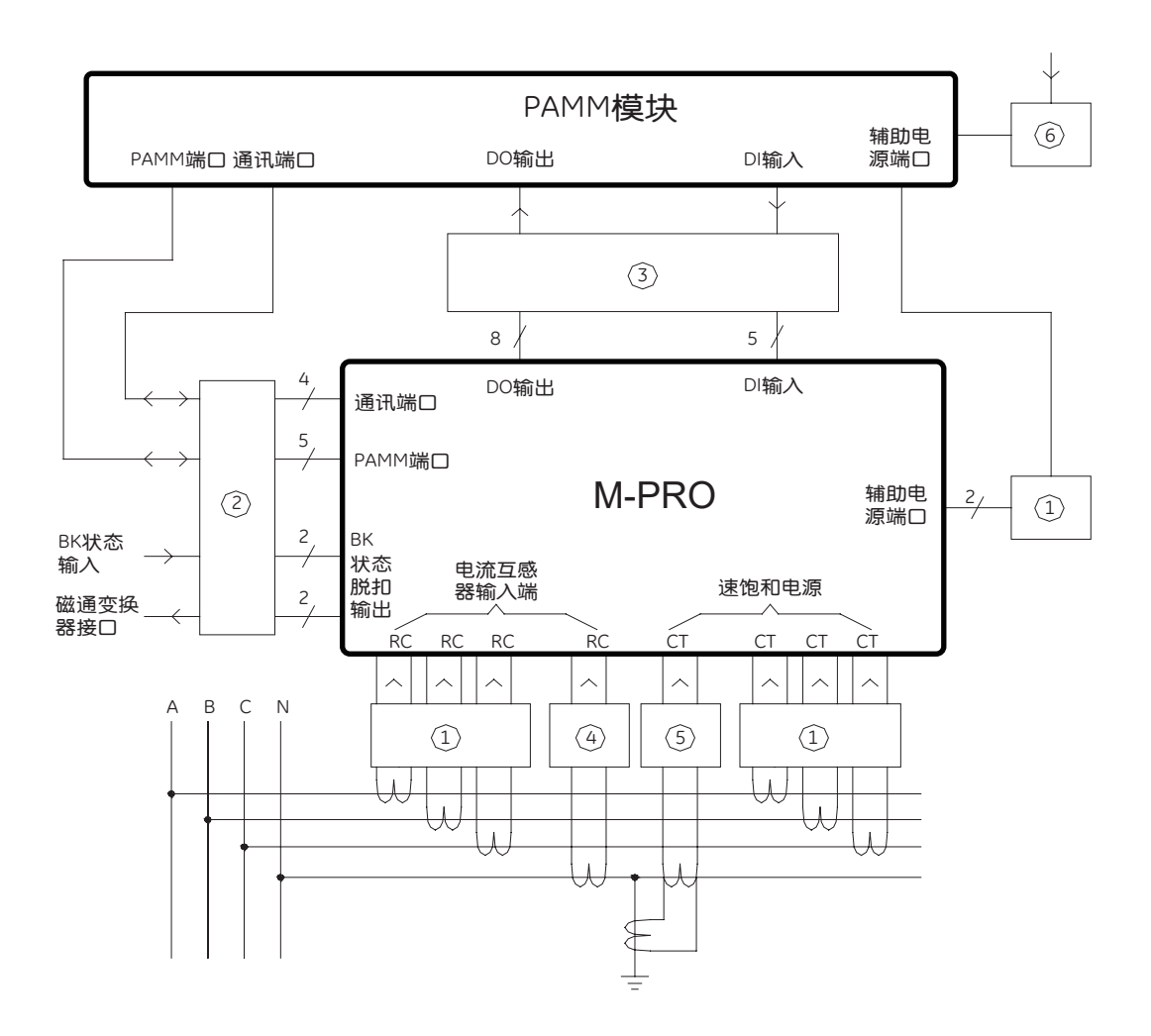

① A相、B相、C相电流互感器(分别对A、B、C三相电流信号进行不失真采样);A相、B相、C相速饱和空心互感器(为控制器提供工作电源);辅助电源。

②通讯端口;外部PAMM端口;MCR/HSISC脱扣输出端口;断路器状态输入端口。

④ 中相RC(不失真采样中相电流)为中相保护提供依据。

⑤ 中相接地CT(不失真采样接地电流),为SEF保护提供依据。

⑥辅助电源模块。

③ DO、DI端口。

热线电话:400-820-5234

样本如有修改,恕不另行通知 版本号:LA2020001 GEIS BREAKERS (SHANGHAI) CO.,LTD.